The learn folder is where you place all the files created in this book.

**Linux, FreeBSD, Mac OS X, or Unix:** To create a folder for your C programming projects, obey these steps:

1. If you're using a graphical shell, open a terminal window. You need to get at the command prompt.

The terminal window should open into your account's home directory. If you aren't in your home directory, type the **cd** command to return there.

Ensure that you're not logged in as the root account; creating programs as the root user is a security risk.

## 2. Create the prog/c/learn directory branch:

mkdir -p prog/c/learn

The -p switch directs mkdir to create all the subdirectories that are specified; it's the same as issuing three separate mkdir commands at once. With one command, you have created the prog directory, the c subdirectory, and, finally, the learn subdirectory. Ta-da.

You use the learn folder for storing all the source code and program files created in this book.

**Mac (before OS X).** Alas, the old Mac operating system lacked a "home folder" for all your stuff. If you have such a folder, use it as a base to create the sub-folders in the following steps. Otherwise, you can create these folders right on the desktop for handy access:

- 1. Press **\$\$**+N to create a new folder.
- 2. Name that folder prog, for "programming."
- 3. Open the prog folder.
- 4. Press **\$\$**+N to create a subfolder inside the prog folder.
- 5. Name that folder c.
- 6. Open the c folder.
- 7. Press **\$\$**+N to create a subfolder inside the c folder.
- 8. Name that subfolder learn.
- 9. Close all the open windows you just created.

When using your compiler, remember to save all your files in the learn folder.

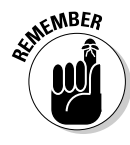

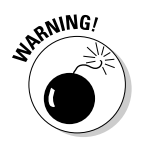